### Före användning av betalningsfunktioner

Examinator för skjutprov:

- Kontrollera att **Oma riista-mobilappen är uppdaterad** innan evenemanget börjar
- Google Play Butik (Android) / Apples Appstore (iOS)

Kund:

- Kontrollera att Oma riista-mobilappen är uppdaterad
- Kontrollera att bankens betalningsapp eller mobilens betalningsapp är uppdaterad

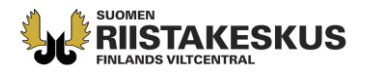

| oma riist                                      | ta                 |                      |                |                    |         |                     | An                  | visning | Språk        | -                          | Verksaml<br>NOKIAN    | hetsledare<br><b>EJDENS JAKTVÅ</b> | <b>▼</b><br>RDSFÖRENING |
|------------------------------------------------|--------------------|----------------------|----------------|--------------------|---------|---------------------|---------------------|---------|--------------|----------------------------|-----------------------|------------------------------------|-------------------------|
| JVF - 7                                        | BYTESREGISTER      | Hjortdjur 🗸          | ÖVRIGA LICE    | NSER/DISP          | ENSER   | Förei               | NINGAR              | SRVA    | 2 - 9        | SKJUTPROV                  | 10 -                  | VILTUPPGIF                         | ter <del>-</del>        |
| 🗸 Åt skytten Pa                                | isi Puurtinen (222 | 22222) har det sk    | kapats en elek | tronisk skju       | utprove | savgift i C         | oma riista          | ı.      |              |                            |                       |                                    | ×                       |
| HÄNDELSE                                       |                    | ANMÄLNING            | G              |                    |         | PRESTATI            | onskö               | 0       |              | E                          | ETALNING              | iar 2                              |                         |
| Uppdatera data $ \mathcal{Z} $                 | Sök n              | ned namnet           | ×              | Visa               | Alla    |                     |                     | ~       | Gjor<br>Gjor | rda kontant<br>rda nätbeta | - och kort<br>Iningar | betalningar                        | 20,00 €<br>80,00 €      |
| NAMN                                           |                    | PROVFORM             |                | RESULTAT           | st.     | TOTALT              | BETALD              | KVAR    | Gjor         |                            | igar sarrin           | laniage                            | 100,00 €                |
| lartia Heikki<br>1444444<br>Prestation pågår   |                    |                      |                |                    |         | <mark>0,00 €</mark> | <mark>0,00</mark> € | 0,00€   | IE Kont      | ant / Kortbe               | talning               |                                    | G                       |
| Puurtinen Pasi<br>22222222<br>Prestation pågår |                    | Älg / Hjort          |                | Godkänd            | 2       | 40,00€              | 20,00€              | 20,00€  | Kont         | tant / Kortbe              | talning               | 🔲 Nätbetalni                       |                         |
| Möjönen Pentti<br>38888888<br>Betald           |                    | Älg / Hjort<br>Björn |                | Godkänd<br>Godkänd | 1<br>3  | 80,00€              | 80,00€              | 0,00€   | NÄTBETA      | LNING SKAPAT               | 5 20€                 |                                    | G                       |

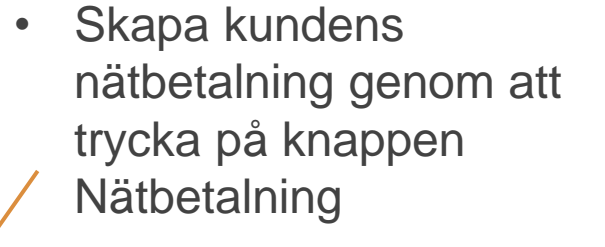

 Kontantbetalning eller betalning med en betalkortsläsare kvitteras mot betalning med knappen Kontant/Kortbetalning

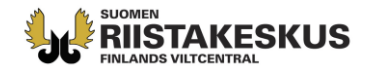

### **KUNDENS VY: EGNA UPPGIFTER -> SKJUTPRESTATIONER**

#### KUNDEN BETALAR SKJUTPROVSPRESTATIONEN I TERRÄNGAPPEN OMA RIISTA

| 11.48 ﷺ ﷺ © © ● ۲۰ ₪ کې ۱۱.48<br>← Skjutprovsprestatio-<br>nerna                                                              | 11.48 ஆ ஆ இ இ 🥬 🛚 🎯 🕯 கிட்பிடு 50 %<br>← Betalning                                                                         | 11.48 ﷺ   @ <b>》 • № %</b> ೫॥ нн № 50 %<br>← Betala                                     | 11.49 & & © © 🥬 • 🖪 📽 និ ំពីរា ជាមិ50 %<br>← Betalning                                                                            |  |  |
|----------------------------------------------------------------------------------------------------|----------------------------------------------------------------------------------------------------|-----------------------------------------------------------------------------------------|----------------------------------------------------------------------------------------------------|--|--|
| Namn Pentti Möjönen<br>Jägarnummer 88888888                                                                                   | Skjutprovavgift 8.8.2024                                                                                                   | <b>20,00€</b> <sup>fi</sup> sv <u>en</u>                                                | Skjutprovavgift 8.8.2024                                                                                                    |  |  |
| Obetald<br>Skjutprovsavgift<br>Skjutprovavgift 8.8.2024                                                                       | UPPGIFTER<br>Mottagare FINLANDS<br>VILTCENTRAL<br>Betalare Pentti Möjönen                                                  | <b>Betalningsmottagaren</b><br>Markkinointinimi<br>Tes <del>tikaupp</del> a (2220746-7) | UPPGIFTER<br>Mottagare FINLANDS<br>VILTCENTRAL<br>Betalare Pentti Möjöpen                                                         |  |  |
| Obetald 20,00 €<br>Fortsätt till betalning                                                                                    | Referens 13685425<br>Summa 20,00 €<br>Status Ej betald                                                                     | Välj betalningsmetod<br>Bank betalningsmetoder                                          | Referens13685425Summa20,00 €StatusBetald                                                                                          |  |  |
| Ikraftvarande<br>skjutprovsprestationer<br>Älg/Hjort<br>Nokian seudun<br>riistanhoitoyhdistys<br>6.8.2024 - 6.8.2027<br>Biörn | SPECIFIKATION<br>Skjutprovavgift 8.8.2024<br>Nokianejdens jaktvårdsförening<br>Pentti Möjönen<br>1 x Björn<br>3 x Pillhåge | Mobila betalningsmetoder<br>MobilePay                                                   | Betalningsdatum <b>20.8.2024</b><br>SPECIFIKATION<br>Skjutprovavgift 8.8.2024<br>Nokianejdens jaktvårdsförening<br>Pentti Möjönen |  |  |
| Nokian seudun<br>riistanhoitoyhdistys<br>6.8.2024 - 6.8.2027                                                                  | Gå för att betala                                                                                                    | Kortbetalningsmetoder<br>V/SA E                                                         | 1 x Björn<br>3 x Pilbåge<br>Ladda ner kvittot                                                                                     |  |  |

### KUNDEN KAN OCKSÅ BETALA I NÄTTJÄNSTEN OMA RIISTA

| 📅 Oma riista           | JHT                                     | Rapportering                               | Pasi Puurtinen s. 11.1 | 1.1911 💌       | Språk 🗸 🔒  |
|------------------------|-----------------------------------------|--------------------------------------------|------------------------|----------------|------------|
|                        | BYTESREGISTER                           | OMRÅDEN                                    | LICENSER/DISPENSER -   | EGNA UPPGIFTER | BETALNINGS |
| SOM FÖRFALLER BETALADE |                                         |                                            |                        |                |            |
| Skjutprovsavgift       |                                         |                                            |                        |                |            |
| SUMMA                  | SPECIFICER                              | IING                                       |                        |                |            |
| 20,00 €                | Skjutprova<br>Nokianejde<br>Pasi Puurti | vgift 6.8.2024<br>ens jaktvårdsföre<br>nen | ning                   |                |            |
|                        | 2 x Älg / Hjo                           | ort                                        |                        |                |            |
|                        | Betalat kor                             | ntant 20 €                                 |                        |                |            |

RIISTAKESKUS

### NÄR KUNDEN HAR BETALAT, ÖVERFÖRS UPPGIFTEN TILL VYN FÖR EXAMINATORN FÖR SKJUTPROVET

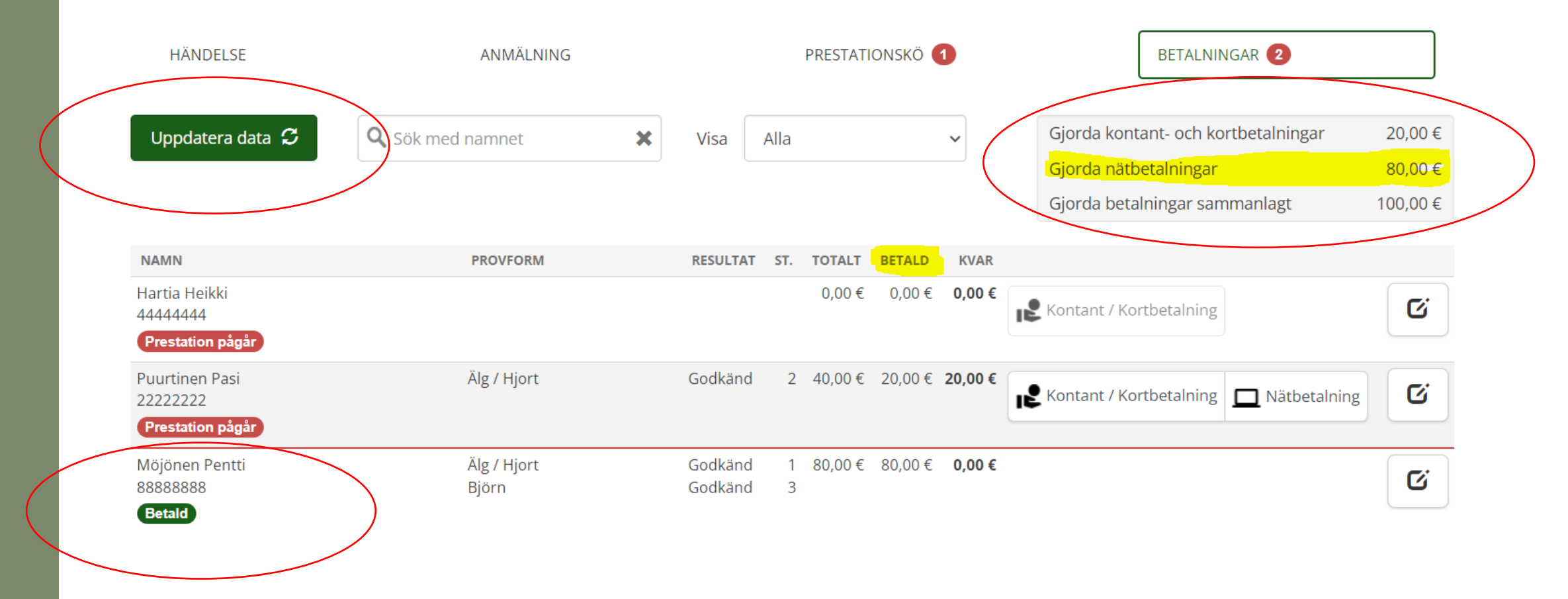

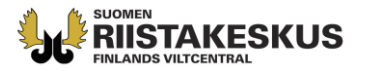

### VY FÖR REDIGERING AV BETALNINGEN

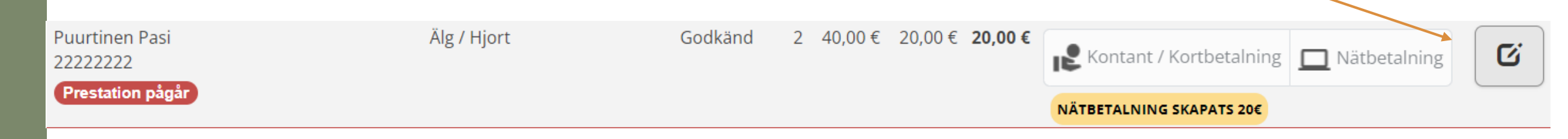

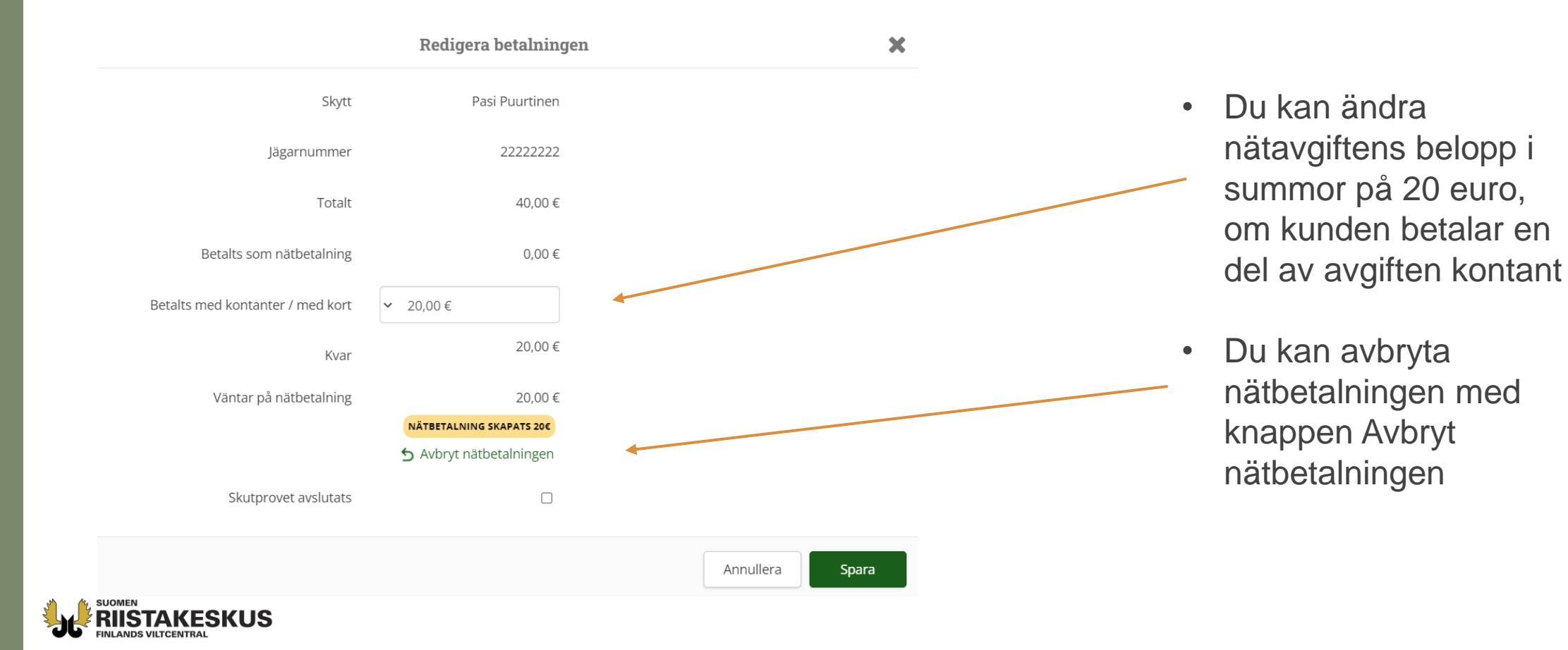

#### BANKBETALNINGSMETODER

I vårt urval av betalningsmetoder ingår alla inhemska bankers knappar för nätbetalning

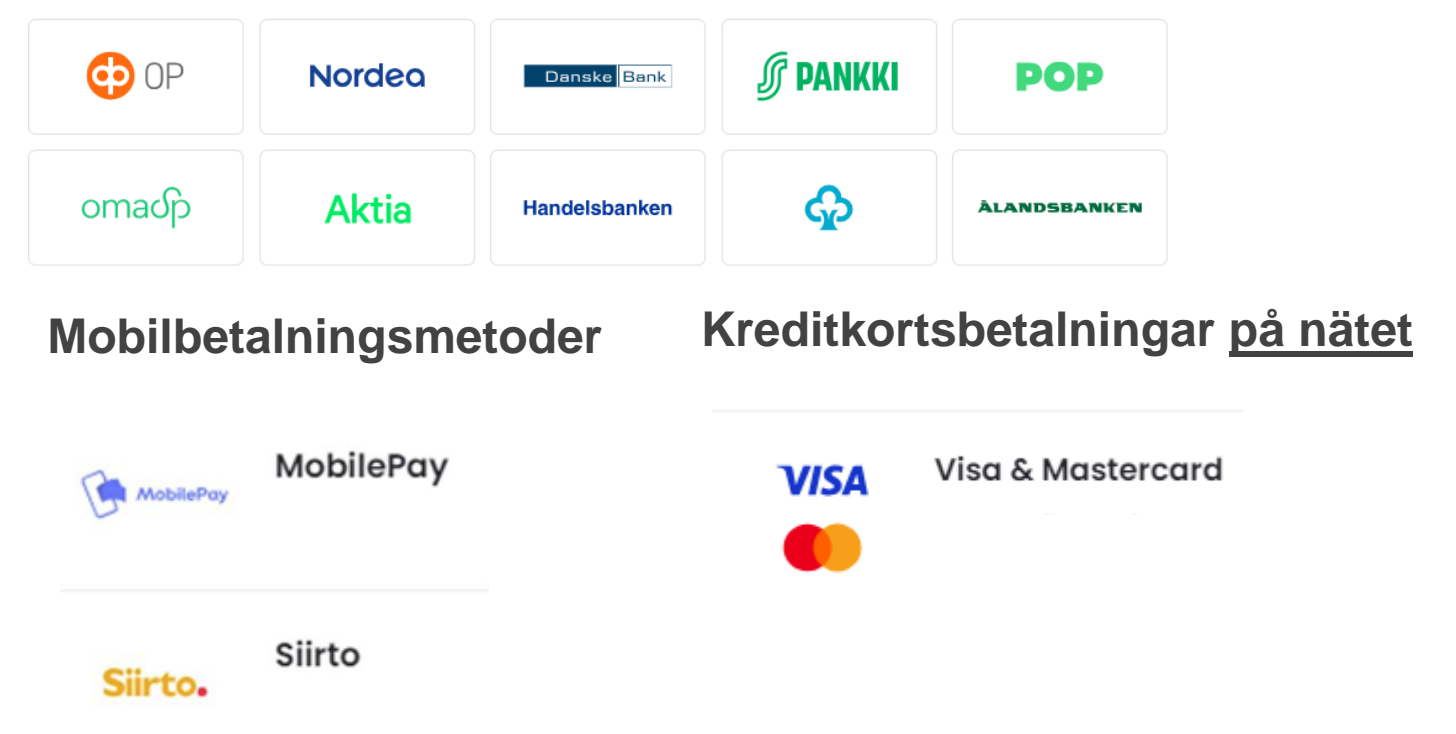

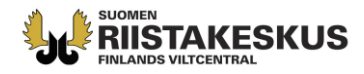

- Viltcentralen redovisar nätbetalningarna till jaktvårdsföreningen <u>till fullt belopp</u>, inom 14 dygn (i genomsnitt 7 dygn) <u>efter att evenemanget stängts</u>
- Kontantbetalningar redovisas fortfarande i enlighet med jaktvårdsföreningens tidigare praxis
- Funktionaliteten stöder inte avläsningsenheter för bankkort. Jvf ansvarar självständigt för anskaffningen och användningen av avläsningsenheter för bankkort. Viltcentralen förutsätter inte att avläsningsenheter för bankkort används.
- Om jvf har en avläsningsenhet för bankkort i sin användning, likställs betalningarna med kontantbetalning med knappen "Kontant/Kort".

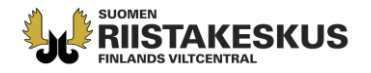